## МИНИСТЕРСТВО НАУКИ И ВЫСШЕГО ОБРАЗОВАНИЯ РОССИЙСКОЙ ФЕДЕРАЦИИ

ФГБОУ ВО «Уральский государственный экономический университет»

В.П. Часовских

## Формализация информации и Big Data

02.03.03 - Математическое обеспечение и администрирование информационных ссистем профиль разработка и администрирование информационных систем

Практика Информационные системы БАЗА ДАННЫХ

Екатеринбург 2022

#### Информационная система в среде ASP.NET Core MVC

Построим несложное, но реальное приложение – информационную систему под условным названием Kafedra03. Будем следовать классическому подходу создания информационных систем.

Создадим информационную область пользователя, в которой используя навигацию можно будет просматривать различные категории и результаты деятельности кафедры, адаптированные к различным устройствам визуализации. Начнем с простейших и спроектируем полнофункциональное решение.

Создадим административную область, которая включает в себя средства создания, просмотра, обновления и удаления (CRUD - create, read, update, delete) информационных моделей кафедры и решим вопросы информационной безопасности информационной системы так, чтобы изменения могли вносить только зарегистрированные администраторы.

Основная цель настоящей работы - дать студентам возможность увидеть, на что похожа реальная разработка информационных систем типа MVC, за счет создания примера приложения, который максимально приближен к реальности проектов ASP.NET Core MVC в среде Visual Studio 2019.

Будем использовать формы построения, генерируемые Visual Studio 2019 для ASP.NET Core MVC в расчете на удобный в сопровождении, расширяемый и хорошо структурированный код с великолепной поддержкой информационной безопасности.

### Создание начального проекта Kafedra03

Запускаем Visual Studio 2019

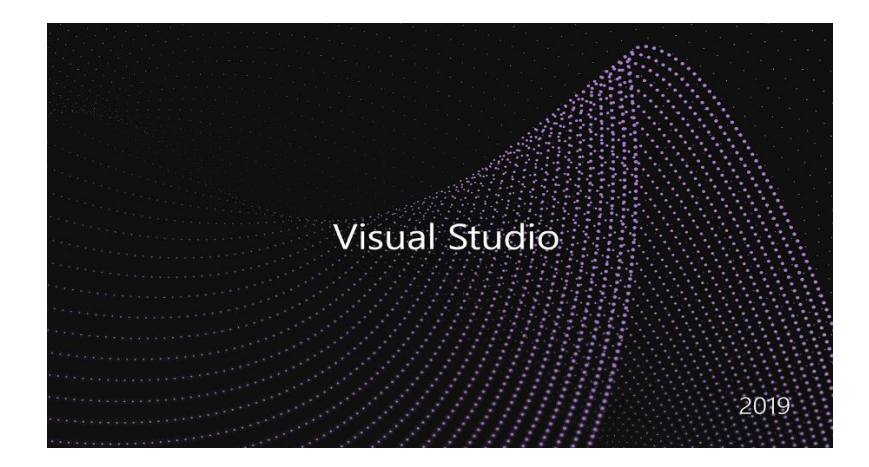

# Дожидаемся формы

| Visual Studio 2019                                                     |                  |                                                                                                    |
|------------------------------------------------------------------------|------------------|----------------------------------------------------------------------------------------------------|
| Открыть последние                                                      |                  | Начало работы                                                                                           |
| ρ-<br>4 Βνερα                                                          |                  | Клонирование репозитория<br>Получить код из интернет, репозитория,<br>например, GitHub или Azure DevOps |
| Kafedra03.sln<br>C\Users\sergel\Desktop\CORE3\Kafedpa03                | 16.10.2021 23:26 | Открыть проект или решение     Открыть локальный проект Visual Studio или     SLN-файл                  |
| Kafedra03.tin     C(Vierstsergeh/Desktop)CORE3(Ka/edga03     Kafedra03 | 16.10.2021 22:15 | Сткрыть локальную папку<br>Перейти и изменить код в любой папке                                         |
| ig_l Karearauz.sin<br>C:\Uses\serge\Desktop\CORE3\Kaфegpa\Kafedra02    | 10.10.2021/21/48 | 🐴 Создание проекта                                                                                      |
| Kafedra033.sin     C:\Users\verge\Desktop\CORE3\Ka@eq.pa\Kafedra033    | 16.10.2021 21:05 | Выберите шаблон проекта с формированием<br>шаблонов кода, чтобы начать работу                           |
| Kafedra 032.sin     C.(User(serge))Desktop\CORE3\Kafedra 032           | 16:10.2021 21:01 | Продолжить без кода 🔶                                                                                   |

## Выбираем «Создание проекта»

| Іоследние шаблоны проектов                                        |              | Ci • Windows • Be6 •                                                                                                    |  |
|-------------------------------------------------------------------|--------------|----------------------------------------------------------------------------------------------------|--|
|                                                                   |              |                                                                                                    |  |
| Веб-приложение ASP.NET Core (модель-представление-<br>контроллер) | C)           | Веб приложение ASP.NET Core<br>Шаблон проекта для создания приложения ASP.NET Core с примером содержимого Razor Pages ASP.NET.                                                                                                    |  |
| Пустой ASP.NET Core                                               | C#           | Cé Linux macOS Windows Oблико Слухба Beó                                                                                                    |  |
| 🗓 Веб-приложение ASP.NET Core                                     | C#           | 🞯 Приложение WebAsterbily Blazor<br>Шаблон проекта для создания приможения Blazor, которое запускается в WebAsterbily и может размещаться в приложении ASP.NET Core. Этот шаблон можно                                                                                                    |  |
| 🕄 Приложение Python                                               | Python       | использовать для веб приножений с расширенными диналичесомии пользовательсомии интерфейсами (UI).<br>С4 Unuer mexOS Windows Oбика Be6                                                                                                    |  |
| 🗒 Веб-проект                                                      | Python       | Пустой ASP.NET Core<br>Пустой шабаль порята иля создания поизохиния ASP.NET Core. Этот шабали не имеет созержимого.                                                                                                    |  |
| Пустой веб-проект Flask                                           | Python       | CP Linux macOS Windows OSnaco Cnyx6a Be6                                                                                                    |  |
| 🖶 Пустой веб-проект Django                                        | Python       | BIG-приложение ASP.NET Core (модель-представление-контроллер)<br>Шаблон проекта для создания приложения ASP.NET Core с образцом представлений MVC и контроллеров ASP.NET Core. Этот шаблен инжно также использовать                                                                                                    |  |
| 🖞 Веб-приложение ASP.NET (.NET Framework)                         | Cà           | gan caywo HTTP RESTful.                                                                                                    |  |
| Веб-приложение ASP.NET (.NET Framework)                           | Visual Basic | C# Linux macOS Windows Oблако Служба Be6                                                                                                    |  |
|                                                                   |              | Приложение Ваког Server<br>Шаблон произокение Ваког Server<br>шаблон просвета для создания серверного приложение Blazer Server, которое запускается на стороне сервера в приложении ASP NET Core и обрабатывает<br>взаимодействие Спользователом через подключение SignalR. Этот шаблон можно использовать для веб-приложений с полнофунсциональными динамическими<br>пользовательскими интерфейсами. |  |
|                                                                   |              | C# Linux matOS Windows Oблако Be6                                                                                                    |  |
|                                                                   |              | Be6 API ASP NET Core<br>Шаблон проекта для создания приложения ASP NET Core с образцом контроллера для службы HTTP RESTful. Этот шаблон можне также использовать для<br>представления МИС и контроллеров ASP.NET Core.                                                                                                    |  |
|                                                                   |              | C# Linux macOS Windows Oблако Служба Веб                                                                                                    |  |
|                                                                   |              | gRPC Cn/jndba gRPC ASP. NET Core                                                                                                    |  |
|                                                                   |              | Labourin reportera para vospannin organour grin C. Alar tari Corre.<br>C.4. Linux maxOS Windows Olisana Ceryxila Beli                                                                                                    |  |
|                                                                   |              |                                                                                                    |  |

Выбираем «Веб-приложение ASP.NET Core (модель-представлениеконтроллер) и переходим «Далее».

|                                                                                                    | -     | ٥       | × |
|----------------------------------------------------------------------------------------------------|-------|---------|---|
| Настроить новый проект                                                                               |       |         |   |
|                                                                                                    |       |         |   |
| Beb-приложение ASP.NET Core (модель-представление-контроллер) 🕫 Unix mixOS Windows Ostawo Capada Виб |       |         |   |
| Kuna npoesta                                                                                         |       |         |   |
| Kafedno3                                                                                             |       |         |   |
| PactorOpeenae                                                                                        |       |         |   |
| C:Users/serge/Desktop/CORE3Kadeupa/                                                                  |       |         |   |
| Иыя решения 🕕                                                                                        |       |         |   |
| Kaledad3                                                                                             |       |         |   |
| Поместить решение и проект в одном каталоге                                                          |       |         |   |
|                                                                                                    |       |         |   |
|                                                                                                    |       |         |   |
|                                                                                                    |       |         |   |
|                                                                                                    |       |         |   |
|                                                                                                    |       |         |   |
|                                                                                                    |       |         |   |
|                                                                                                    |       |         |   |
|                                                                                                    |       |         |   |
|                                                                                                    |       |         |   |
|                                                                                                    |       |         |   |
|                                                                                                    |       |         |   |
|                                                                                                    |       |         |   |
|                                                                                                    |       |         |   |
|                                                                                                    | Hanas | flance. | 1 |
|                                                                                                    | пазад | Hanses, |   |
|                                                                                                    |       |         |   |

Указываем Имя проекта «Kafedra03». Определяем расположение папки для хранения проекта, в нашем случае папка «Кафедра» в папке «Core3» рабочего стола. Имя решения «Kafedra03».

Переходим «Далее».

| S- приложение ASP.NET Core (модель-представление-контроллер) (r lux mod Wndm Obaso Cynda 16<br>ease namebours ()<br>r Core 3.1 (допосрочная поддержа)<br>r Core 3.1 (допосрочная поддержа)<br>r Core 3. | ополнительные сведения                                  |         |           |            |        |        |     |  |  |
|----------------------------------------------------------------------------------------------------|---------------------------------------------------------|---------|-----------|------------|--------|--------|-----|--|--|
| asa nantapua ()<br>T car 3.1 (parcepositian nagapusca)<br>tapapepor nagametorut ()<br>tar ()<br>tacponta gai HTTPS ()<br>katovinu Bodeer ()<br>autorisasa currenta Bodeer ()<br>tatovinus Kontinusturio a opaga beinosesesi Razof ()                                                                                                    | 5-приложение ASP.NET Core (модель-представление-контрол | лер) си | Linux mac | DS Windows | Облако | Служба | 3e6 |  |  |
| T Core 3.1 (gonropovilan nogapoxo)                                                                                                    | евая платформа 🕕                                        |         |           |            |        |        |     |  |  |
| In comparate por nagaree por nagaree por n                                                                                                    | Т Core 3.1 (долгосрочная поддержка)                     |         |           |            |        |        |     |  |  |
| Is coports au IITTIS ()<br>Iscoports Au IITTIS ()<br>Description Boder ()<br>closs                                                                                                    | проверки подлинности 🕕                                  |         |           |            |        |        |     |  |  |
| Isciporits Are IIITIPS ①<br>Isciporits Are IIITIPS ①<br>Isciporits Are IIITIPS ①<br>Isciporits Kontinues Content of Content of                                                                                                    | ۰.<br>۲                                                 |         |           |            |        |        |     |  |  |
| Isaauuneusa oucreus Doder O<br>usuuneusa oucreus Doder O<br>isaauuneus oo opaga osinoaneusan Razor O                                                                                                    | астроить для HTTPS 🕕                                    |         |           |            |        |        |     |  |  |
| saguseas verreus Dodar 🕐                                                                                                    | Включить Docker 🕕                                       |         |           |            |        |        |     |  |  |
| NORMALINE DE CREADE DISTILLAMENTER REQOIT ①                                                                                                    | ационная система Docker 🕕                               |         |           |            |        |        |     |  |  |
|                                                                                                    | rdows ~                                                 |         |           |            |        |        |     |  |  |
|                                                                                                    |                                                         |         |           |            |        |        |     |  |  |

Квадратик «Настроить для HTTPS» должен быть пуст. Переходим «Создать».

| 🔀 Файл Правка Вид Git                                               | Проект Сборка Отладка Тест Анадиз Средства                                                                         | Расширения Окно Справка Поиск (Сtrl = O)                                                             | P Kafedra03                                                 | Bros A TI X                            |
|---------------------------------------------------------------------|----------------------------------------------------------------------------------------------------|----------------------------------------------------------------------------------------------------|-------------------------------------------------------------|----------------------------------------|
| 0-0 8-0 8 7                                                         | - C - Debug - Any CPU - IIS Express - 🔬 🔇                                                                          | - <b>N B</b> =                                                                                       |                                                             | In Live Share                          |
| Kafadraff2: Ofison # Y                                              |                                                                                                    |                                                                                                    |                                                             |                                        |
| Kaledraus: Obsop 💚 🗡                                                |                                                                                                    |                                                                                                    |                                                             | Осозреватель решении                   |
| Обзор                                                               |                                                                                                    |                                                                                                    |                                                             | Обозреватель решений — покок (Ctrl+ж)  |
| Полганиенные службы                                                 | ASP.NET Core                                                                                                    |                                                                                                    |                                                             | Решение "Kafedra03" (проекты: 1 из 1)  |
|                                                                     | Учитесь работать с платформой .NET, создав                                                                         | свое первое приложение и развернув его в обл                                                         | ake.                                                        | Gonected Services                      |
| Опубликовать                                                        |                                                                                                    |                                                                                                    |                                                             | Properties                             |
|                                                                     | $\int $                                                                                                    |                                                                                                    | <u> የ</u> የ                                                 | ▶ # Зависимости                        |
|                                                                     | 13                                                                                                    | CTD<br>CTD                                                                                           | 1111                                                        | Controllers     Models                 |
|                                                                     | Разработка приложения                                                                                              | Подключение к Azure                                                                                  | Сведения об                                                 | Views                                  |
|                                                                     |                                                                                                    |                                                                                                    | интегрированной среде                                       | P &j appsettingsjson ▷ C* Program.cs   |
|                                                                     | Локументы примеры и                                                                                                | Опубликовать веб-сайт в Алиге                                                                        | разработки                                                  | C* Startup.cs                          |
| (12:10:42) NOT WEIGED IDE EK                                        | emiin Loges                                                                                                    |                                                                                                    |                                                             | *<br>*                                 |
| Список ошибок Вывод                                                 |                                                                                                    |                                                                                                    |                                                             |                                        |
| Консоль диспетчера пакетов                                          |                                                                                                    |                                                                                                    |                                                             | ······································ |
| Источник пакета: Все                                                | <ul> <li>Ф Проект по умолчанию: Kafedra03</li> </ul>                                                               | ✓ XΞ =                                                                                               |                                                             |                                        |
| Все пакеты лицензируются их вла,<br>зависимости, на которые требуют | дельцами. NuGet не несет ответственности за пакеты стор<br>ся дополнительные лицензии. Для определения зависимосте | онних производителей и не предоставляет лицензии<br>й перейдите по URL-адресу источника (веб-канала) | на такие пакеты. Некоторые пакеты могут включат<br>пакетов. | ь в себя 🔺                             |
| Узел консоли диспетчера пакетов                                     | версии 5.11.0.10                                                                                                   |                                                                                                    |                                                             |                                        |
| Чтобы увидеть все доступные ком                                     | анды NuGet, введите «get-help NuGet».                                                                              |                                                                                                    |                                                             | +                                      |
| PN>                                                                 |                                                                                                    |                                                                                                    |                                                             |                                        |
|                                                                     |                                                                                                    |                                                                                                    |                                                             |                                        |
| 100.07                                                              |                                                                                                    |                                                                                                    |                                                             | •                                      |
| 100.7% 7                                                            |                                                                                                    |                                                                                                    |                                                             |                                        |

## Проект создан.

Для проверки следует запустить проект. В верхней строчке выберите «Отладка» и «Запуск без отладки»

| 📢 Файл Правка Вид Git Проект Сборка              | Отладка Тест Анализ Средства Расширения Ок                                                                                        | но Справка Поиск (Ctrl+Q) Р Каfedra03                                                                              | вход А, —                               |
|--------------------------------------------------|----------------------------------------------------------------------------------------------------|----------------------------------------------------------------------------------------------------|-----------------------------------------|
| @ - @ 🏗 - 🎃 🔛 🔐 🦻 - 연 - 🛛 Debug -                | Окна                                                                                                    | >                                                                                                    | l合 Liv                                  |
|                                                  | Графика                                                                                                    | >                                                                                                    |                                         |
|                                                  | Начать отладку                                                                                                    | F5                                                                                                    | Обозреватель решений                    |
|                                                  | Запуск без отладки                                                                                                    | Ctrl+F5                                                                                                    | o o 🖓 🗐 🐚 🖓 · 🖋                         |
|                                                  | Применить изменения кода                                                                                                    | Alt+F10                                                                                                    | Обозреватель решений — поиск (Ctrl+ж)   |
|                                                  | 🔯 Профилировщик производительности                                                                                                | Alt+F2                                                                                                    | 🕢 Решение "Kafedra03" (проекты: 1 из 1) |
|                                                  | Перезапустить профилировщик производительности                                                                                    | Shift+Alt+F2                                                                                                    | A 🔂 Kafedra03                           |
|                                                  | Запуск профилирования Python                                                                                                    |                                                                                                    | Op Connected Services                   |
|                                                  | Присоединиться к процессу                                                                                                    | Ctrl+Alt+P                                                                                                    | ♦ www.wroot                             |
|                                                  | 🕲 Подключить Snapshot Debugger                                                                                                    |                                                                                                    | Зависимости                             |
|                                                  | Другие целевые объекты отладки                                                                                                    | •                                                                                                    | Controllers                             |
|                                                  | Шаг с заходом                                                                                                    | FIT                                                                                                    | P Models                                |
|                                                  | Шаг с обходом                                                                                                    | F10                                                                                                    | Views<br>↓ ∬ appsettings.ison           |
|                                                  | Перейти к следующей точке останова                                                                                                | F9                                                                                                    | C* Program.cs                           |
|                                                  | Создать точку останова                                                                                                    |                                                                                                    | C* Startup.cs                           |
|                                                  | Удалить вся точки останова                                                                                                    | Ctrl+Shift+F9                                                                                                    |                                         |
| ADGN                                             | Ö Bassurau                                                                                                    |                                                                                                    | - # ×                                   |
| оказать выходные данные из: Диспетчео пакетов    | Galiana ana manana Kalada 02                                                                                                    |                                                                                                    |                                         |
| Прошло времени: 00:00:00.3945948                 | <ul> <li>Своиства отладки для проекта калеотаоз</li> </ul>                                                                        |                                                                                                    | A                                       |
| Fotobo                                           |                                                                                                    |                                                                                                    |                                         |
|                                                  |                                                                                                    |                                                                                                    | Ť                                       |
|                                                  |                                                                                                    |                                                                                                    |                                         |
|                                                  |                                                                                                    |                                                                                                    |                                         |
|                                                  |                                                                                                    |                                                                                                    |                                         |
|                                                  |                                                                                                    |                                                                                                    | ·                                       |
|                                                  |                                                                                                    |                                                                                                    |                                         |
| писок ошиоок Вывод                               |                                                                                                    |                                                                                                    |                                         |
| онсоль диспетчера пакетов                        |                                                                                                    |                                                                                                    | · · · · · · · · · · · · · · · · · · ·   |
| Асточник пакета: Все 👻 🗘                         | Проект по умолнанию: Kafedra03                                                                                                    | <ul> <li>▲ Ξ =</li> </ul>                                                                                          |                                         |
| се пакеты лицензируются их владельцами. NuGet не | <ul> <li>несет ответственности за пакеты сторонних производи<br/>анианами. Для оправляения зависимостей парейанта по 1</li> </ul> | елей и не предоставляет лицензии на такие пакеты. Некоторые пакеты мо<br>RL адорски исторника (деб-канара) ракатов | ут вкличать в себя                      |
| авистности, на которае требуются дополнителение  | лиценалит для определения зависиностен перендите по т                                                                             | compety actonation (sec-kanala) hakeroat                                                                           |                                         |
| ел консоли диспетчера пакетов версии 5.11.0.10   |                                                                                                    |                                                                                                    |                                         |
| обы увидеть все доступные команды NuGet, введит  | e «get-help NuGet».                                                                                                    |                                                                                                    | T                                       |
|                                                  |                                                                                                    |                                                                                                    |                                         |
| я»                                               |                                                                                                    |                                                                                                    |                                         |
|                                                  |                                                                                                    |                                                                                                    |                                         |
|                                                  |                                                                                                    |                                                                                                    | Ψ.                                      |
| 100 % *                                          |                                                                                                    |                                                                                                    |                                         |

# Если нет ошибок, получим

| Katedra03 | дох Конфланциянность                                                 |
|-----------|----------------------------------------------------------------------|
|           | Добро пожаловать<br>Уните соции и бо гитокской с тихоций 18911° Биг. |
|           |                                                                      |
|           |                                                                      |
|           |                                                                      |

## Изменения в проекте

Изменения в файле \_Layout.cshtml (файл формирования страниц компоновки представлений MVC)

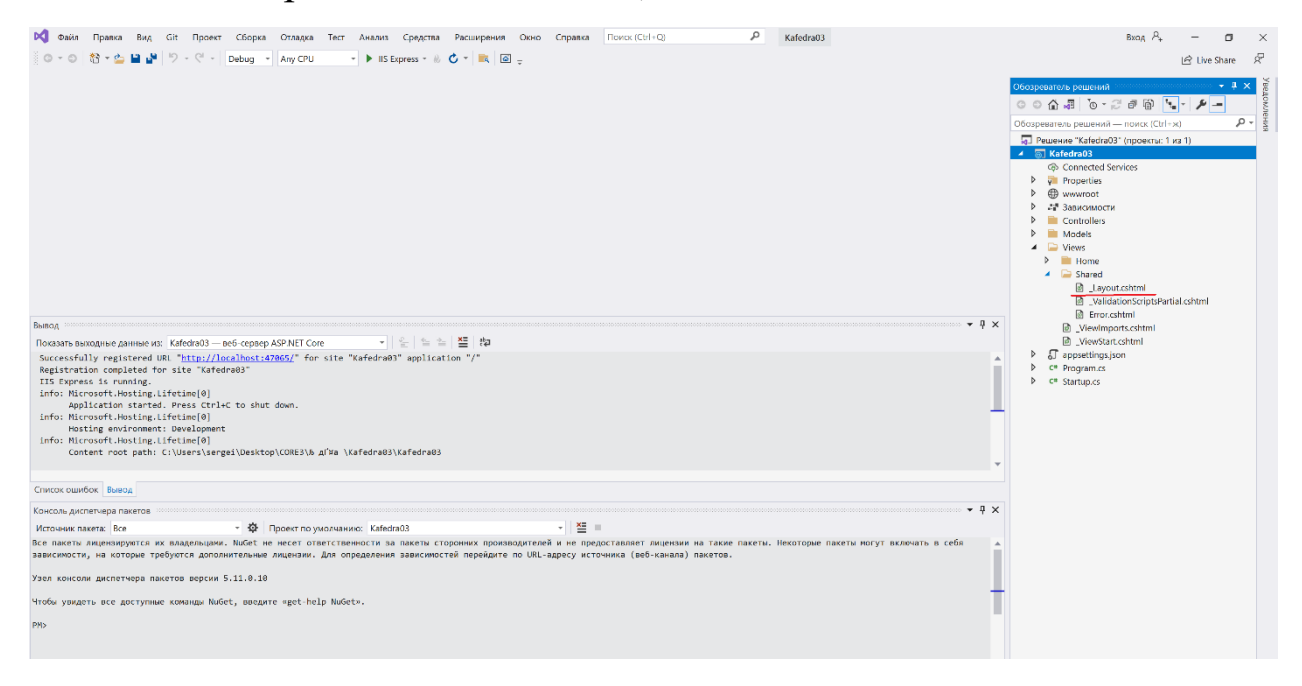

### Открываем в редакторе файл \_Layout.cshtml, щелкнув по названию

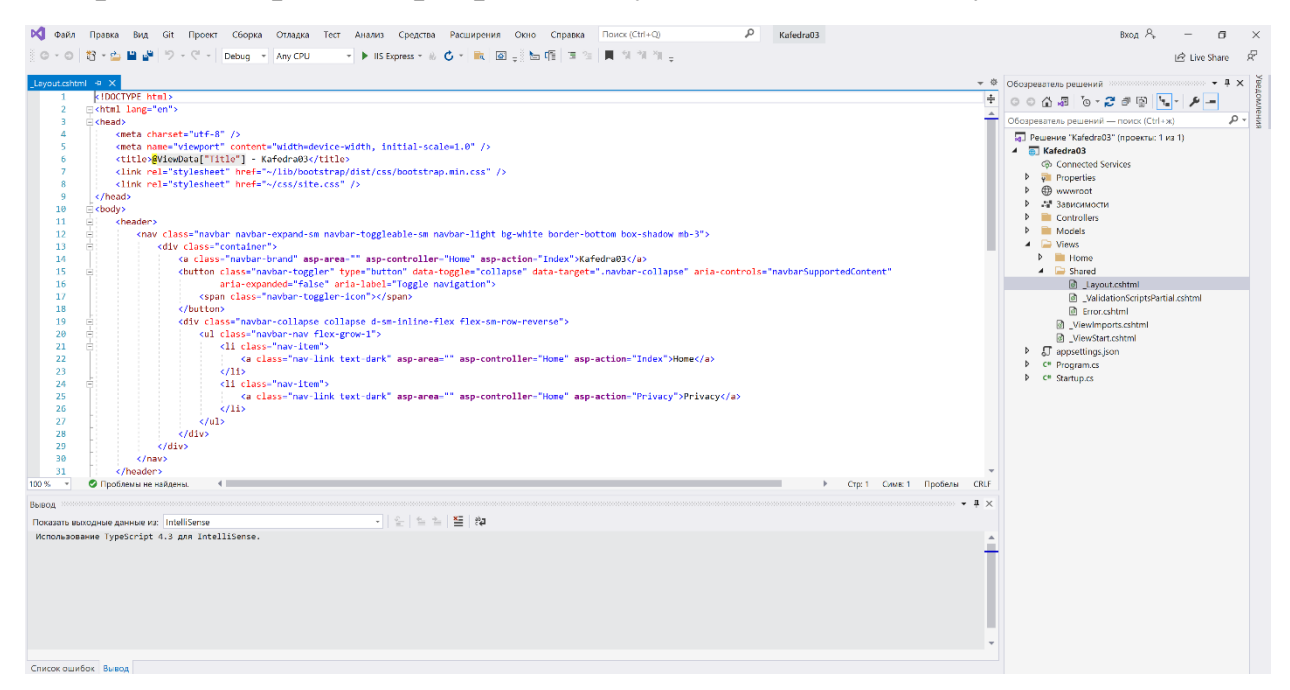

#### И заменяем на следующее:

```
</head>
<bodv>
   <header>
       <nav class="navbar navbar-expand-sm navbar-toggleable-sm navbar-light bg-white
border-bottom box-shadow mb-3">
           <div class="container">
               <a class="navbar-brand" asp-area="" asp-controller="Home" asp-
action="Index">Kafedra03</a>
               <br/>
<button class="navbar-toggler" type="button" data-toggle="collapse" data-
target=".navbar-collapse" aria-controls="navbarSupportedContent"
                       aria-expanded="false" aria-label="Toggle navigation">
                   <span class="navbar-toggler-icon"></span>
               </button>
<div class="navbar-collapse collapse d-sm-inline-flex flex-sm-row-reverse">
                   <a class="nav-link text-dark" asp-area="" asp-
controller="Home" asp-action="Index">Home</a>
                       </1i>
                       <a class="nav-link text-dark" asp-area="" asp-
controller="Disziplinas" asp-action="Index">Дисциплинa</a>
                       </div>
           </div>
       </nav>
   </header>
   <div class="container">
       <main role="main" class="pb-3">
           @RenderBody()
       </main>
   </div>
   <footer class="border-top footer text-muted">
       <div class="container">
           © 2021 - Kafedra03 - <a asp-area="" asp-controller="Home" asp-</pre>
action="Privacy">Privacy</a>
       </div>
   </footer>
   <script src="~/lib/jquery/dist/jquery.min.js"></script>
   <script src="~/lib/bootstrap/dist/js/bootstrap.bundle.min.js"></script></script></script>
   <script src="~/js/site.js" asp-append-version="true"></script>
   @RenderSection("Scripts", required: false)
</body>
</html>
```

### В папке Ноте

заменяем файл Index.cshtml на следующее:

```
@{
    ViewBag.Title = "Home Page";
}
<h1 style="text-align:center; color:#796310">
Kypc ИБ - создание базы и защита данных
</h1>
```

файл Privacy.cshtml заменяем на следующее:

@{
 ViewData["Title"] = "Политика конфиденциальности";
}
<h1>@ViewData["Title"]</h1>
Oбращайтесь к администратору ФИО.

## В папке Models создаем класс Disziplina.cs

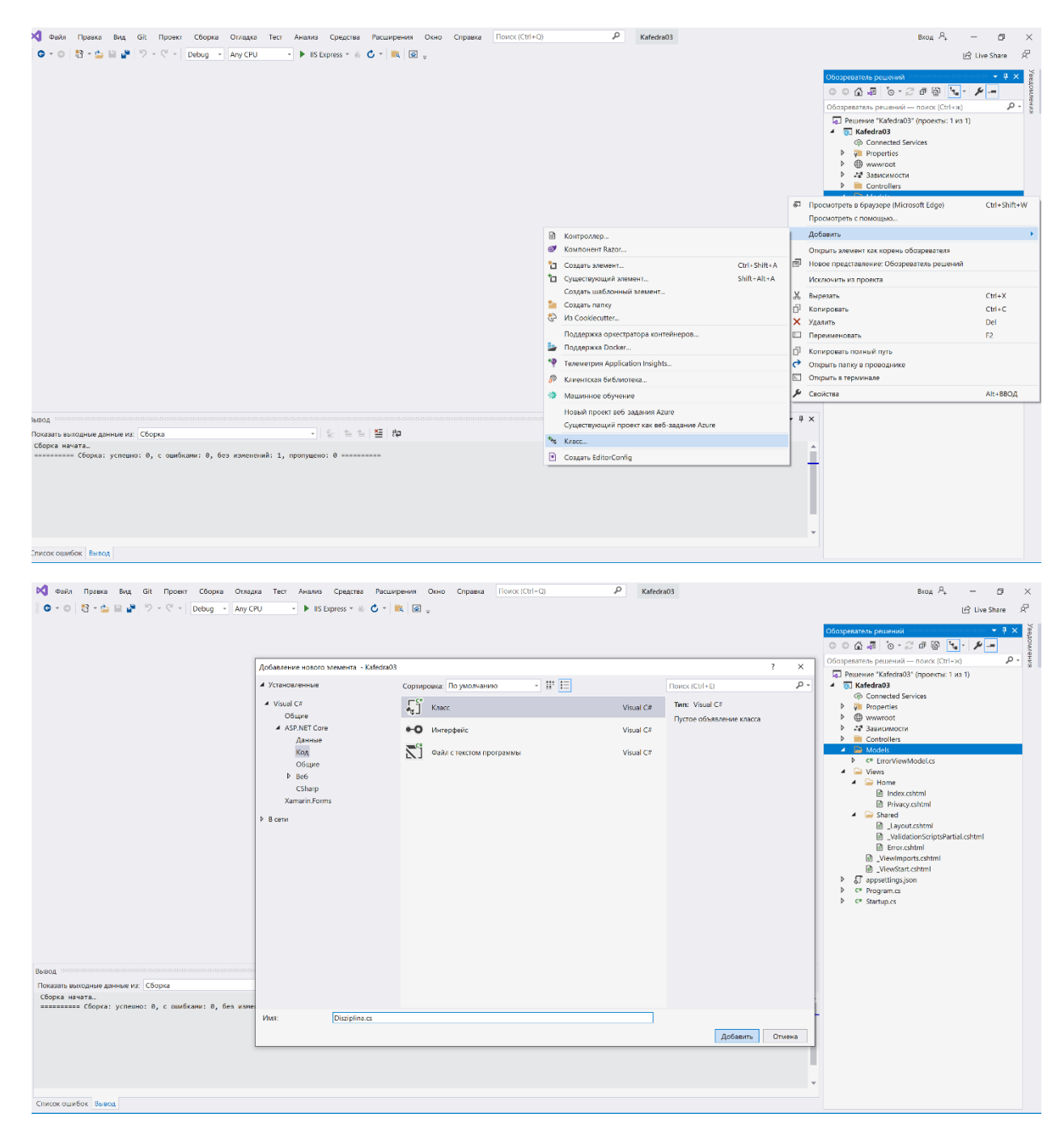

#### Заменяем созданный текст на следующий:

```
using Microsoft.AspNetCore.Mvc;
using System.Collections.Generic;
```

```
using System.ComponentModel.DataAnnotations;
namespace Kafedra03
{
   public class Disziplina
    {
        [HiddenInput(DisplayValue = false)]
        [Display(Name = "Ключ записи")]
        public int DisziplinaID { get; set; }
        [Display(Name = "Название дисциплины")]
        public string Nazvanie { get; set; }
        [Display(Name = "Зачетные единицы")]
        public string ZachetEdin { get; set; }
        [Display(Name = "Курсовая работа")]
        public string KursRabota { get; set; }
        [Display(Name = "Контрольная работа")]
        public string KontRabota { get; set; }
        [Display(Name = "Форма получения оценки")]
        public string FormaOzenki { get; set; }
        [Display(Name = "Ссылка на рабочую программу в папке Uploads/RabProg")]
        public string ObrzavProgramma { get; set; }
        [Display(Name = "Имя файла рабочей программы")]
        public string DDopPole01 { get; set; }
        [Display(Name = "Читает кафедра")]
        public string DDopPole02 { get; set; }
        [Display(Name = "Направление- Бакалавр или Магистр или Аспирант")]
        public string DDopPole03 { get; set; }
        [Display(Name = "Приобретаемые компетенции, записываются через точку с запятой
без пробелов")]
        public string DDopPole04 { get; set; }
        [Display(Name = "Доп. поле 05")]
        public string DDopPole05 { get; set; }
        public virtual ICollection<Disziplina> Disziplinas { get; set; }
   }
}
```

Получилось описание дисциплины как таблицы базы данных.

В проекте Kafedra03 создадим папку Data

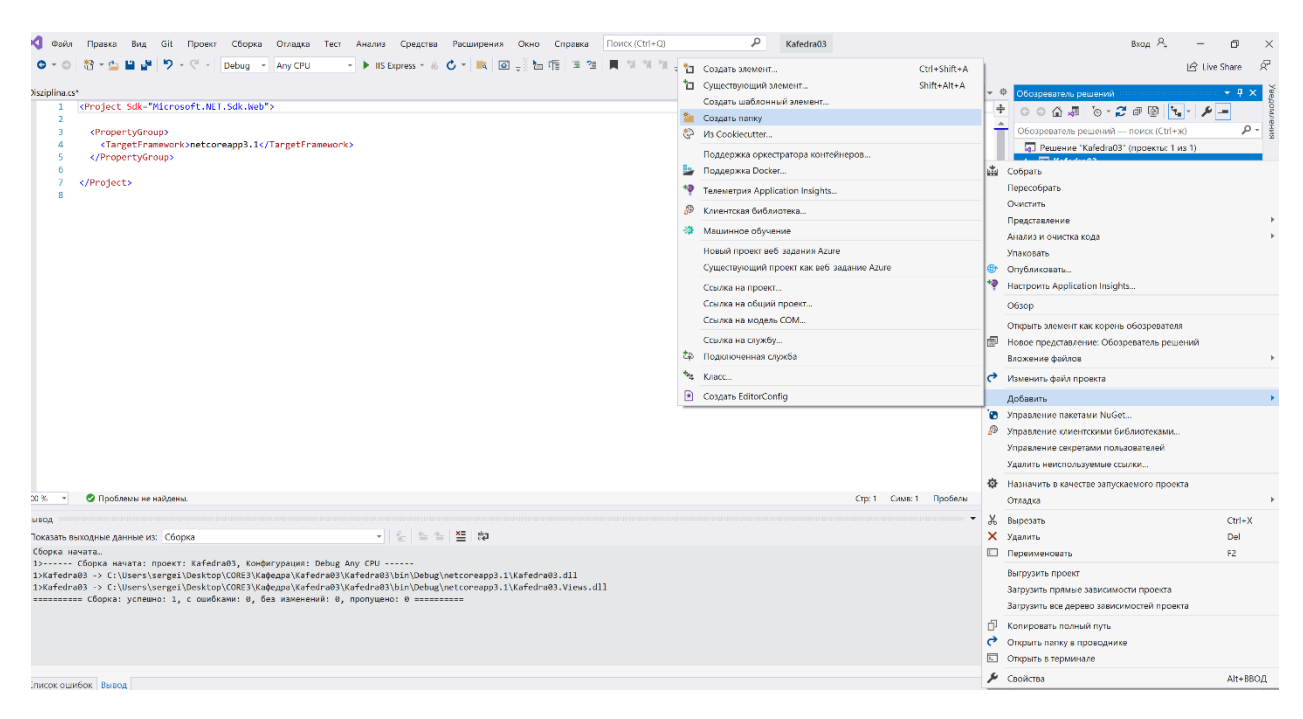

В папке Data создадим класс Kafedra03Context.cs для связи с базой данных SQL.

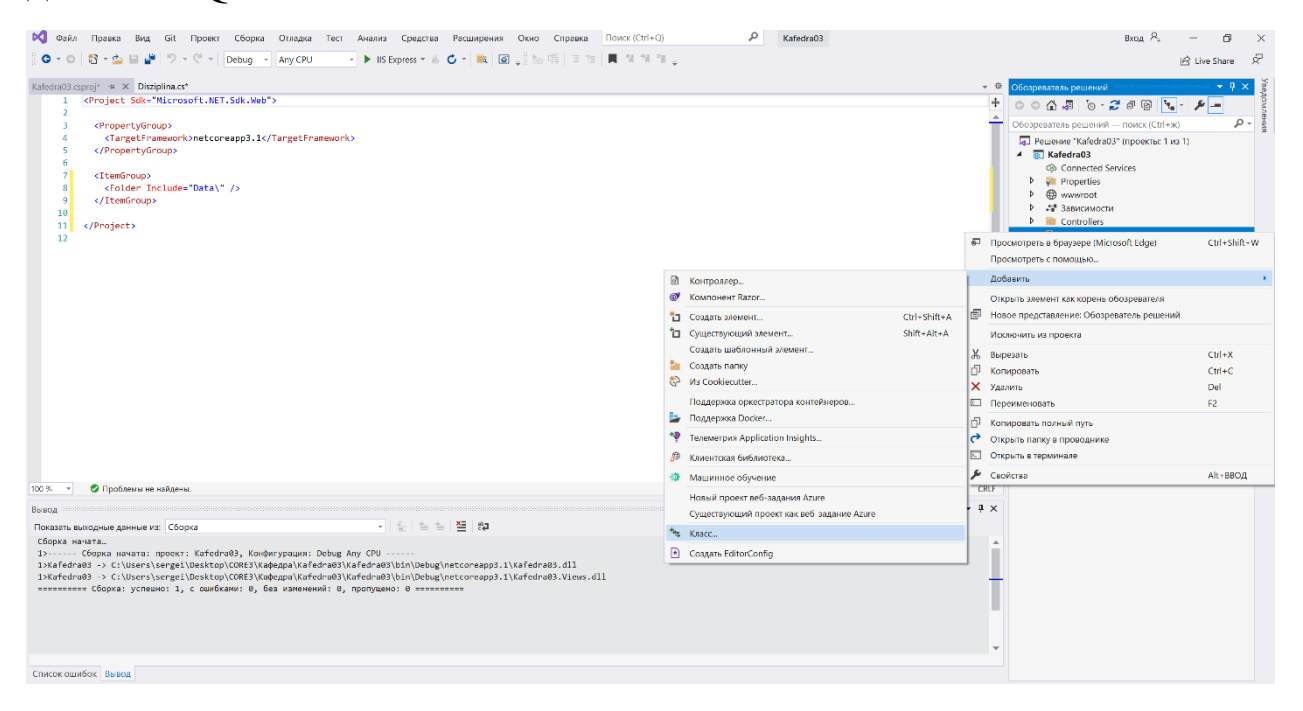

| РС Файл Правка Вид Git Проект Сборка Отла<br>С • • ○ В • • • • • • • • • • • • • • • •                                                                                                    | дка Тест Анализ Средства Расши                                                                                                    | рения Окно Справка Поиск (Ctrl+Q) | P Kafedra                           | a03                                                             |                           | Bxog P <sub>+</sub> – G ×<br>Live Share R                                                                                                    |
|----------------------------------------------------------------------------------------------------|----------------------------------------------------------------------------------------------------|-----------------------------------|-------------------------------------|-----------------------------------------------------------------|---------------------------|----------------------------------------------------------------------------------------------------|
| Kalednati copoj 9 × Dispina.c*<br>1<br>                                                                                                    | L<br>Добавление нового элемента - Каfedra0:<br>▲ Установленные<br>Фозике<br>▲ AS-NET Core<br>Далнае<br>Фозике<br>Фозике<br>В Ref<br>Cosure<br>В Ref<br>Cosure<br>Cosure<br>Cosure<br>Cosur | Сортировах: По умолчанию • #* (=) | Visual C#<br>Visual C#<br>Visual C# | 2<br>Поисс (СИ-5)<br>Тип: Visual СР<br>Пустое объявление класса | ο -<br>+<br>-<br>×<br>- Ω | Ofcorpetantes peurenal     Image: Constant Section 2016       Omega     Image: Constant Section 2016       Office Section 2016     Image: Constant Section 2016       Image: Constant Section 2016     Image: Constant Section 2016       Image: Constant Section 2016     Image: Constant Section 2016 |
| 100 г. Сробнеми не найдени.<br>Викод<br>Позазти молосние денным из Сборка<br>Сберке мнага.<br>ЭзиСорая центата: просест: Каfofra93, Конфегурац<br>ЭзиГаfofra93 -> С:\Users\sprcg1DektropCORE3\Xaapapa<br>Izkafofra93 -> C:\Users\sprcg1DektropCORE3\Xaapapa<br>Izkafofra93 -> C:\Users\sprcg1DektropCORE3\Xaapapa<br>Izkafofra93 -> C:\Users\sprcg1DektropCORE3\Xaapapa<br>Izkafofra93 -> C:\Users\sprcg1DektropCORE3\Xaapapa | n<br>K Mun:<br>Nam:<br>Nam:                                                                                                    | 5                                 |                                     | Добацить с                                                      | тмена                     |                                                                                                    |

# Созданный текст файла Kafedra03Context.cs заменим на следующий:

```
using System;
using System.Collections.Generic;
using System.Linq;
using System.Threading.Tasks;
using Microsoft.EntityFrameworkCore;
using Kafedra03;
namespace Kafedra03.Data
{
    public class Kafedra03Context : DbContext
    {
        public Kafedra03Context (DbContextOptions<Kafedra03Context> options)
            : base(options)
        {
        }
        public DbSet<Kafedra03.Disziplina> Disziplina { get; set; }
   }
}
```

В тексте появятся подчеркивания красным отсутствующих библиотек. Для их добавления выполним следующие:

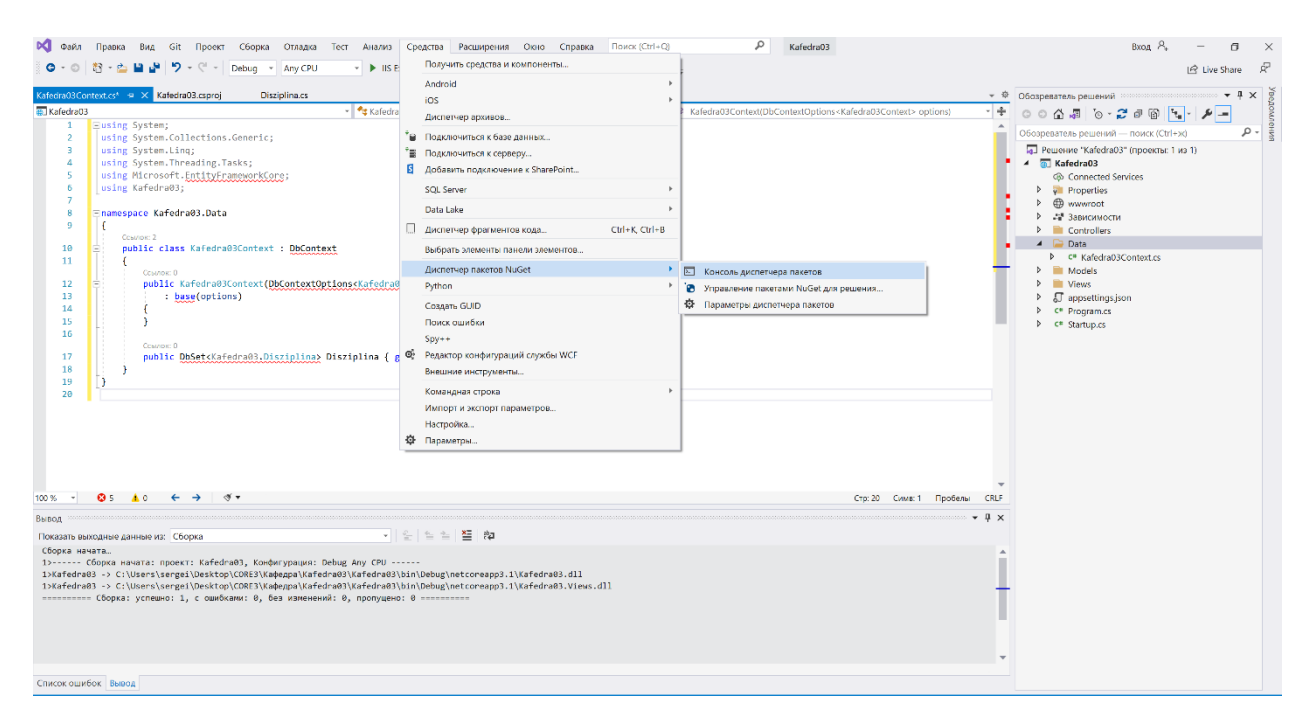

В верхней строке выберем «Средства», далее «Диспетчер пакетов NuGet» и «Консоль диспетчеров пакетов»

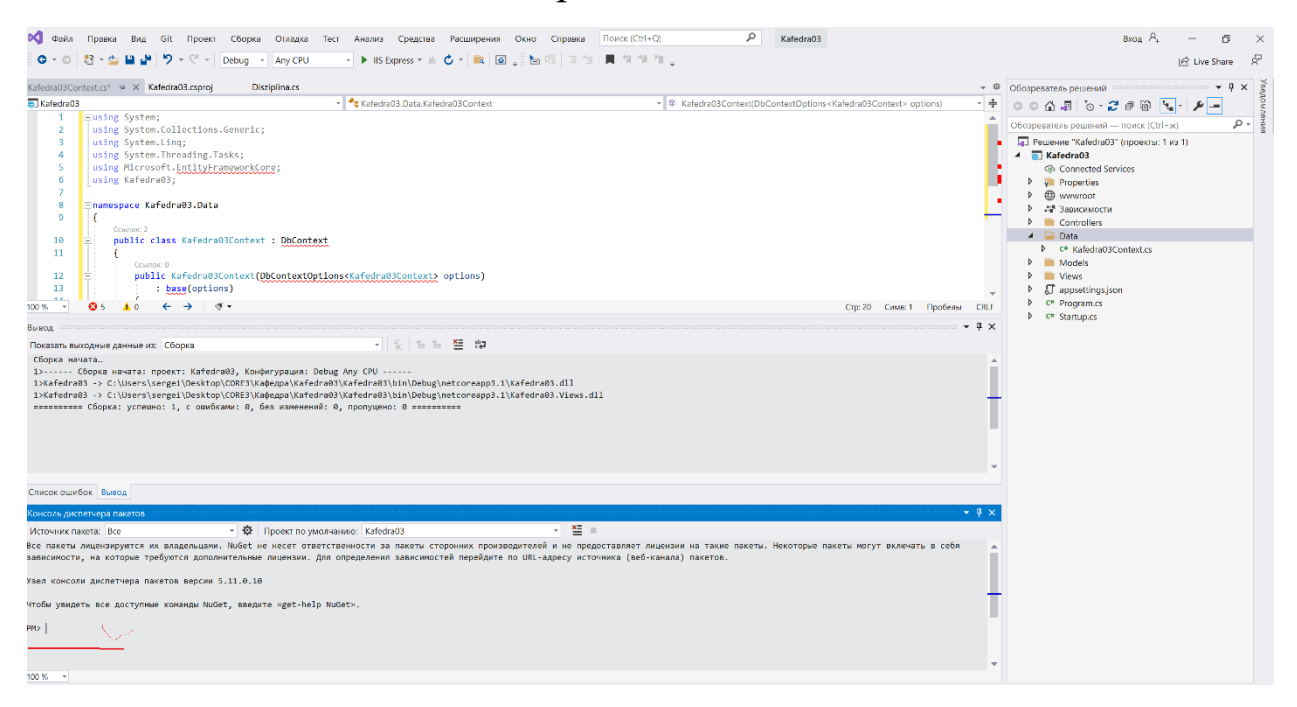

Подчёркнутое красным и есть консоль, необходимо ввести следующий текст

Install-Package Microsoft.EntityFrameworkCore.SqlServer

и нажать «Ввод». Получим:

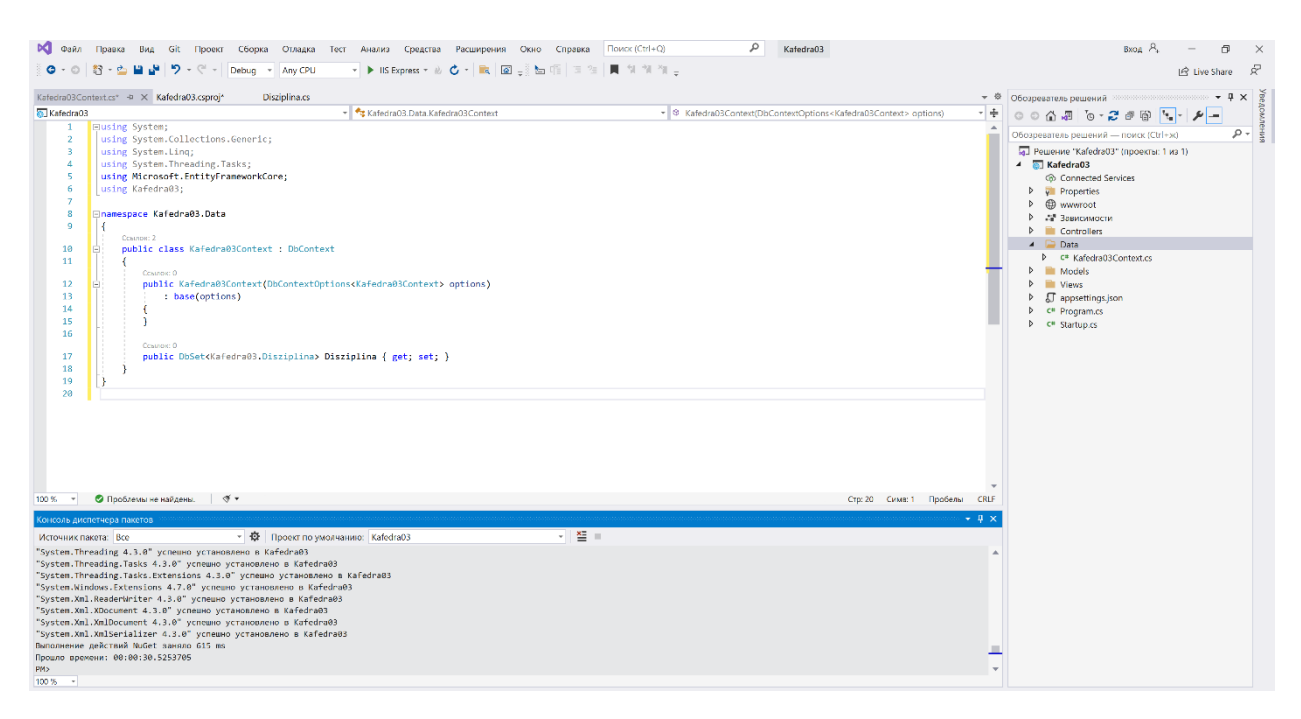

Все библиотеки установлены и красное подчеркивание исчезло.

Далее заменяем следующие файлы папке Views \_ViewImports.cshtml и проекте appsettings.json, Program.cs, Startup.cs

#### \_ViewImports.cshtml

```
@using Kafedra03
@using Kafedra03.Models
@addTagHelper *, Microsoft.AspNetCore.Mvc.TagHelpers
```

```
appsettings.json
```

```
{
    "Logging": {
        "LogLevel": {
            "Default": "Information",
            "Microsoft": "Warning",
            "Microsoft.Hosting.Lifetime": "Information"
        }
    },
    "AllowedHosts": "*",
    "ConnectionStrings": {
        "Kafedra03Context": "Server=(localdb)\\mssqllocaldb;Database=KafedraContext-
1;Trusted_Connection=True;MultipleActiveResultSets=true",
    }
}
```

#### Program.cs

using Microsoft.AspNetCore.Hosting; using Microsoft.Extensions.Configuration;

```
using Microsoft.Extensions.Hosting;
using Microsoft.Extensions.Logging;
using System;
using System.Collections.Generic;
using System.Linq;
using System.Threading.Tasks;
namespace Kafedra03
{
    public class Program
    {
        public static void Main(string[] args)
        {
            CreateHostBuilder(args).Build().Run();
        }
        public static IHostBuilder CreateHostBuilder(string[] args) =>
            Host.CreateDefaultBuilder(args)
                .ConfigureWebHostDefaults(webBuilder =>
                {
                    webBuilder.UseStartup<Startup>();
                });
    }
}
Startup.cs
using Kafedra03.Data;
using Microsoft.AspNetCore.Builder;
using Microsoft.AspNetCore.Hosting;
using Microsoft.EntityFrameworkCore;
using Microsoft.Extensions.Configuration;
using Microsoft.Extensions.DependencyInjection;
using Microsoft.Extensions.Hosting;
using System;
using System.Collections.Generic;
using System.Linq;
using System.Threading.Tasks;
namespace Kafedra03
{
    public class Startup
    {
        public Startup(IConfiguration configuration)
        {
            Configuration = configuration;
        }
        public IConfiguration Configuration { get; }
```

// This method gets called by the runtime. Use this method to add services to the container.

public void ConfigureServices(IServiceCollection services)
{
 services.AddControllersWithViews();

services.AddDbContext<Kafedra03Context>(options =>

```
options.UseSqlServer(Configuration.GetConnectionString("Kafedra03Context")));
}
```

```
// This method gets called by the runtime. Use this method to configure the HTTP
request pipeline.
        public void Configure(IApplicationBuilder app, IWebHostEnvironment env)
        {
            if (env.IsDevelopment())
            {
                app.UseDeveloperExceptionPage();
            }
            else
            {
                app.UseExceptionHandler("/Home/Error");
            }
            app.UseStaticFiles();
            app.UseRouting();
            app.UseAuthorization();
            app.UseEndpoints(endpoints =>
            {
                endpoints.MapControllerRoute(
                    name: "default",
                    pattern: "{controller=Home}/{action=Index}/{id?}");
            });
       }
   }
}
```

Для подключения к базе данных SQL необходимо создать миграцию данных проекта, для этого в «Консоли диспетчеров пакетов» ввести

Add-Migration InitialCreate

В случае ошибки проверьте файл проекта. Он должен быть

| 🕅 Файл Правка Вид Git Проект Сб                                               | борка Огладка Тест Анализ Средства | Расширения Окно Справка | Поиск (Ctrl+Q) | Kafedra03 | Вход Я                                                                                                    | P. – Ø                           | $\times$      |
|-------------------------------------------------------------------------------|------------------------------------|-------------------------|----------------|-----------|----------------------------------------------------------------------------------------------------|----------------------------------|---------------|
| 🖸 - 🗢 🔤 - 🚔 🗳 🎾 - 🤇 - Deb                                                     | oug 👻 Any CPU 🔹 🕨 IIS Express * 🚸  | 🖒 - 🛤 🖉 🖕               |                |           |                                                                                                    | 🖄 Live Share                     | Ŕ             |
|                                                                               | ug * any cru * 🖡 is opers * 6      | U ·   RK   DK -         |                |           | Cloopeare/a peuseusi<br>Cloopeare/a peuseusi<br>Cloopeareare/a peuseusi<br>Cloopeare/a peuseusi<br>Cloopeareare/a peus | الا لابنية (Ly Live Share)<br>مر | х Уведомления |
|                                                                               |                                    |                         |                |           |                                                                                                    |                                  |               |
| Консоль диспетчера пакетов                                                    |                                    |                         |                | - 1 ×     |                                                                                                    |                                  |               |
| Источник пакета: Все *                                                        | Ф Проект по умолчанию: Kafedra03   | <ul> <li>¥Ξ</li> </ul>  |                |           |                                                                                                    |                                  |               |
| To undo this action, use Renove-Higration.<br>PMS Add-Higration InitialCreate |                                    |                         |                |           |                                                                                                    |                                  |               |
| 100 %                                                                         |                                    |                         |                | v         |                                                                                                    |                                  |               |
| 100 %                                                                         |                                    |                         |                |           |                                                                                                    |                                  |               |

# Получим:

| 🕅 Файл                                                                                                    | Правка Вид Git Проект Сборка Отладка Тест Анализ Средства Расширения Окно                                                                                                    | Справка Поиск (Ctrl+Q)                                                                                                  | Kafedra03            | Bxog 🔍 — 🗇 🗡                                                                                                    |
|----------------------------------------------------------------------------------------------------|----------------------------------------------------------------------------------------------------|----------------------------------------------------------------------------------------------------|----------------------|----------------------------------------------------------------------------------------------------|
| 0 • 0                                                                                                    | 🖻 - 🏠 🔛 🚰 🦻 - 🖓 - 🖓 - I Debug - 🔹 Any CPU 🕨 IIS Express - 🚸 🖒 - 🗮 🚳 🖕 🔚                                                                                                    | 唱 물 열 📕 위 위 제 🖕                                                                                                    |                      | 년 Live Share 🔗                                                                                                    |
| 20211017095                                                                                                    | 02.InitialCreate.cs 🛥 🗙                                                                                                    |                                                                                                    | - 0                  | <ul> <li>Форователь решений</li> <li>Ф × Ф × В</li> </ul>                                                                                                    |
| 🗑 Kafedra03                                                                                                    | - 🌴 Kafedra03.Migrations.InitialCreate                                                                                                    | <ul> <li>O<sub>2</sub> Up(MigrationBuilder migrationBuilder)</li> </ul>                                                 | - +                  | 000 A 10-2 A 10 10- 4 -                                                                                                    |
| 1                                                                                                    | using Microsoft.EntityFrameworkCore.Migrations;                                                                                                    |                                                                                                    |                      |                                                                                                    |
| 2                                                                                                    |                                                                                                    |                                                                                                    |                      | осозреватель решении — поиск (ссп-ж)                                                                                                    |
| 3<br>4<br>5<br>6<br>7<br>8<br>9<br>10<br>11<br>11<br>12<br>13<br>14<br>15<br>16<br>17<br>17<br>20<br>21<br>22<br>23<br>24<br>22<br>22<br>22<br>22<br>22<br>22<br>22<br>22<br>22<br>22<br>22<br>22 | <pre>namespace Kafedra@3.Migrations {     consci     poblic partial class InitialCreate : Migration     {         Consci         poblic partial class InitialCreate : Migration     {         Consci         protocted override void Up(Migration@ulider migration@ulider)         f = igration@ulider.CreateTable(             name: Totsiplins",             columns: table : oblem.colume.citol(type: "Init", mullable: false)             ubisziplina[= table.Columerite(type: "Init", mullable: false)             ubisziplina[= table.Columerite(type: "Init", mullable: false)             ubisziplina[= table.Columerite(type: "Init", mullable: false)             ubisziplina[= table.Columerite(type: "marcher(max)", mullable:             KorsBabta = table.Columerite(type: "marcher(max)", mullable:             KorsBabta = table.Columerite(type: "marcher(max)", mullable:             KorsBabta = table.Columeriting(type: "marcher(max)", mullable:             Doppole@1 = table.Columeriting(type: "marcher(max)", mullable:             Doppole@1 = table.Columeriting(type: "marcher(ma</pre> | rue),<br>true),<br>true),<br>: true),<br>: true),<br>true),<br>true),<br>true),<br>true),<br>true),<br>true),<br>true), |                      | Pleasener Caledral32 (rippeartic: I us 1)     Connected Services     Gonnected Services     Portices     Development     Controllers     Development     Controllers     Development     Controllers     Controllers     Controllers     Development     Controllers     Development     Controllers     Development     Controllers     Controllers     Development     Controllers     Development     Development     Controllers     Development     Development |
| 100 % -                                                                                                    | Э Проблемы не найдены.                                                                                                    | Crp: 1                                                                                                    | Сима: 1 Пробелы CRLF |                                                                                                    |
| Консоль лист                                                                                                    | THEDA DAKETOR                                                                                                    |                                                                                                    | • • • ×              |                                                                                                    |
| Истонник па                                                                                                    | ra Ro z 🛱 Depart to supplications (Astronom                                                                                                    | × XE =                                                                                                    |                      |                                                                                                    |
| To undo this<br>PMS Add-Nig<br>Build starts<br>Suild starts<br>Suild succes<br>The Entity<br>To undo this<br>PMS                                                                                  | The low "Net inpression is action, use Remove Higration.<br>Stion initialcreate<br>i<br>Ed.<br>emerget tools version '3.1.20' is older than that of the runtime '5.0.11'. Update the tools f<br>action, use Remove-Migration.                                                                                                    | for the latest features and bug fixes.                                                                                  | -                    |                                                                                                    |
| 100 % -                                                                                                    |                                                                                                    |                                                                                                    |                      |                                                                                                    |
| писок ошибо                                                                                                    | Вывод                                                                                                    |                                                                                                    |                      |                                                                                                    |
|                                                                                                    |                                                                                                    |                                                                                                    |                      |                                                                                                    |

Теперь можно создать базу данных. В «Консоли диспетчеров пакетов» ввести Update-Database и получим:

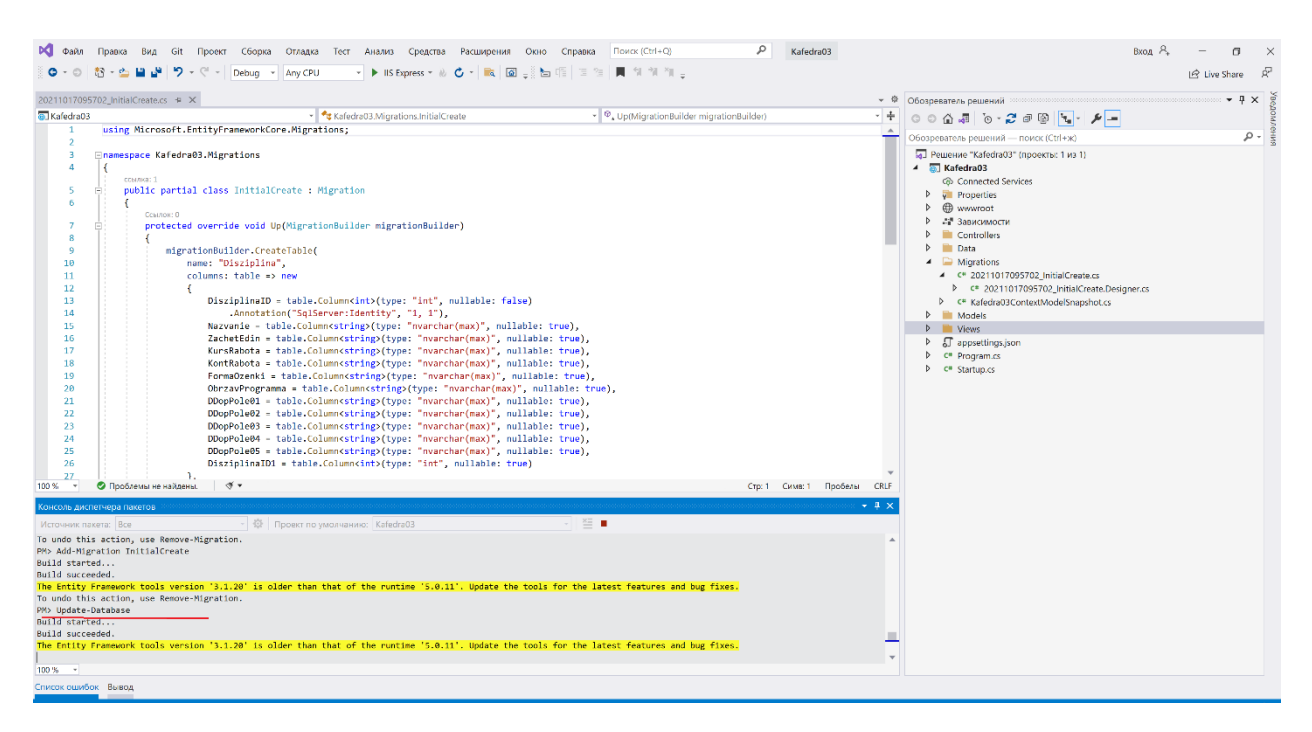

## База данных создана. Можно посмотреть:

| Ø     | Файл       | Правка  | Вид                     | Git     | Проект     | Сборка       | Отладка    | Тест | Анализ        | Средства | а Расш     |
|-------|------------|---------|-------------------------|---------|------------|--------------|------------|------|---------------|----------|------------|
| 6     | - 0        | *3 - 🖆  | <b>\$</b>               | Открыт  | Ь          |              |            |      |               | 2        | <b>C</b> - |
|       |            |         |                         | Открыт  | ь с помощі | ью           |            |      |               |          |            |
| appse | ettings.js | on      |                         | Обозре  | ватель рец | цений        |            |      | Ctrl+Alt+L    |          |            |
| 🌐 Ka  | fedra03    |         |                         | Измене  | ния Git    |              |            |      | Ctrl+0, Ctrl  | +G       | Create     |
|       | 1<br>2     | using   | <b>1</b>                | Репози  | горий Git  |              |            |      | Ctrl+0, Ctrl  | +R       |            |
|       | 3          | 戸namesp | N.M.                    | Team Ex | plorer     |              |            |      | Ctrl+∖, Ctrl+ | M        |            |
|       | 4          | {       | •                       | Обозре  | ватель сер | веров        |            |      | Ctrl+Alt+S    |          |            |
|       | 5          | ссь     | $\bigcirc$              | Cloud E | xplorer    |              |            |      | Ctrl+ Ctrl+   | -X       |            |
|       | 6          | {       | <b>60</b>               | {CmdSe  | t_cmdidAdl | laExplorer_A | DLAExplore | r}   |               |          |            |
|       | 7          |         | <b>P</b>                | Обозре  | ватель объ | ьектов SQL   | Server     |      | Ctrl+ Ctrl+   | -S 1     | der)       |
|       | 8          |         | Z                       | Обозре  | ватель тес | ТОВ          |            |      | Ctrl+E, T     | 1        |            |
|       | 9          |         | $\overline{\mathbf{G}}$ | Обозре  | ватель Сос | okiecutter   |            |      |               |          |            |

И сама БД

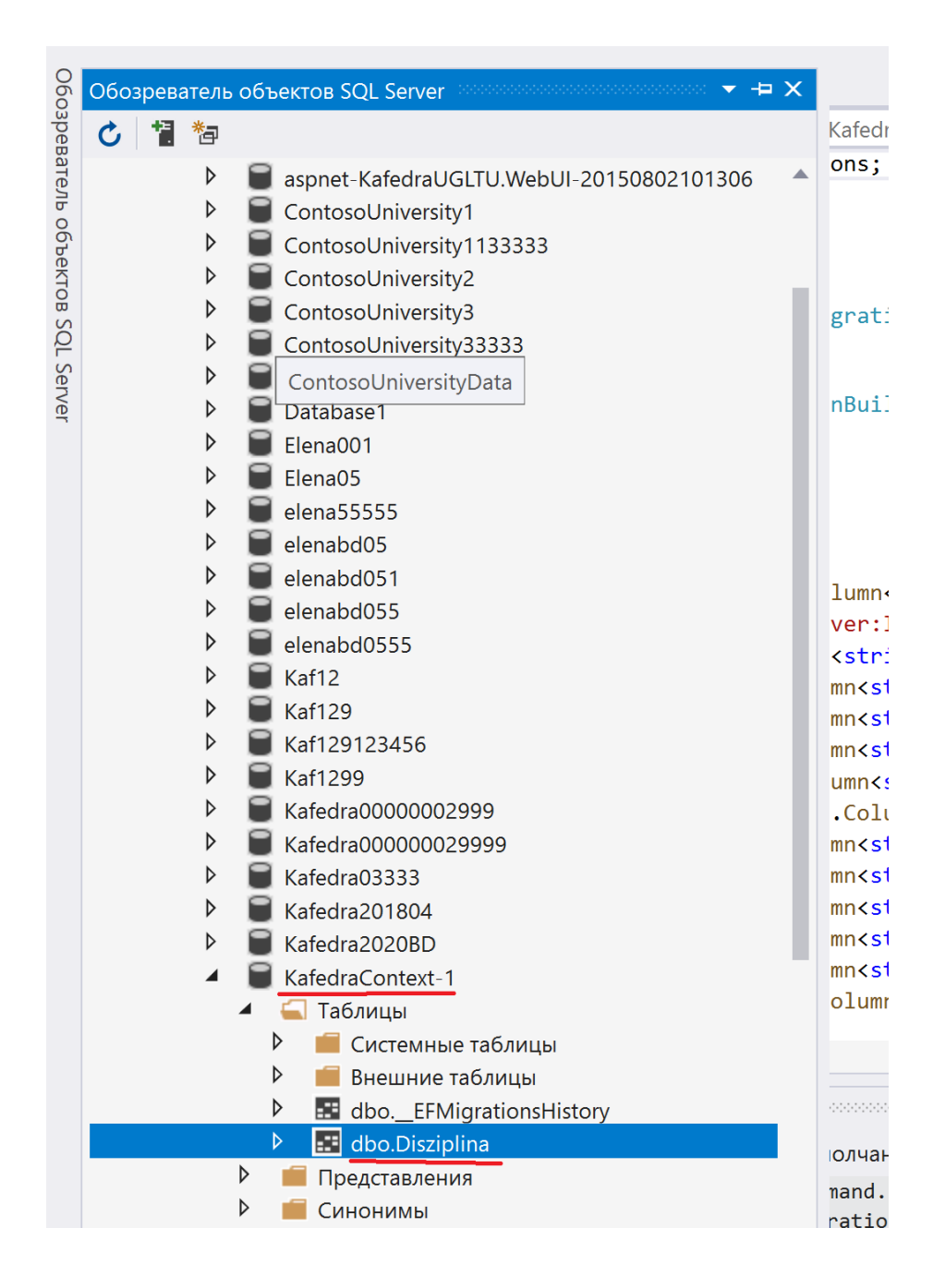

#### Административную область информационной системы

Средства создания, просмотра, обновления и удаления (CRUD - create, read, update, delete) административной области определяются в контроллере. Будем использовать формы, генерируемые в среде Visual Studio 2019. Создадим контроллер для дисциплины в папке Controllers.

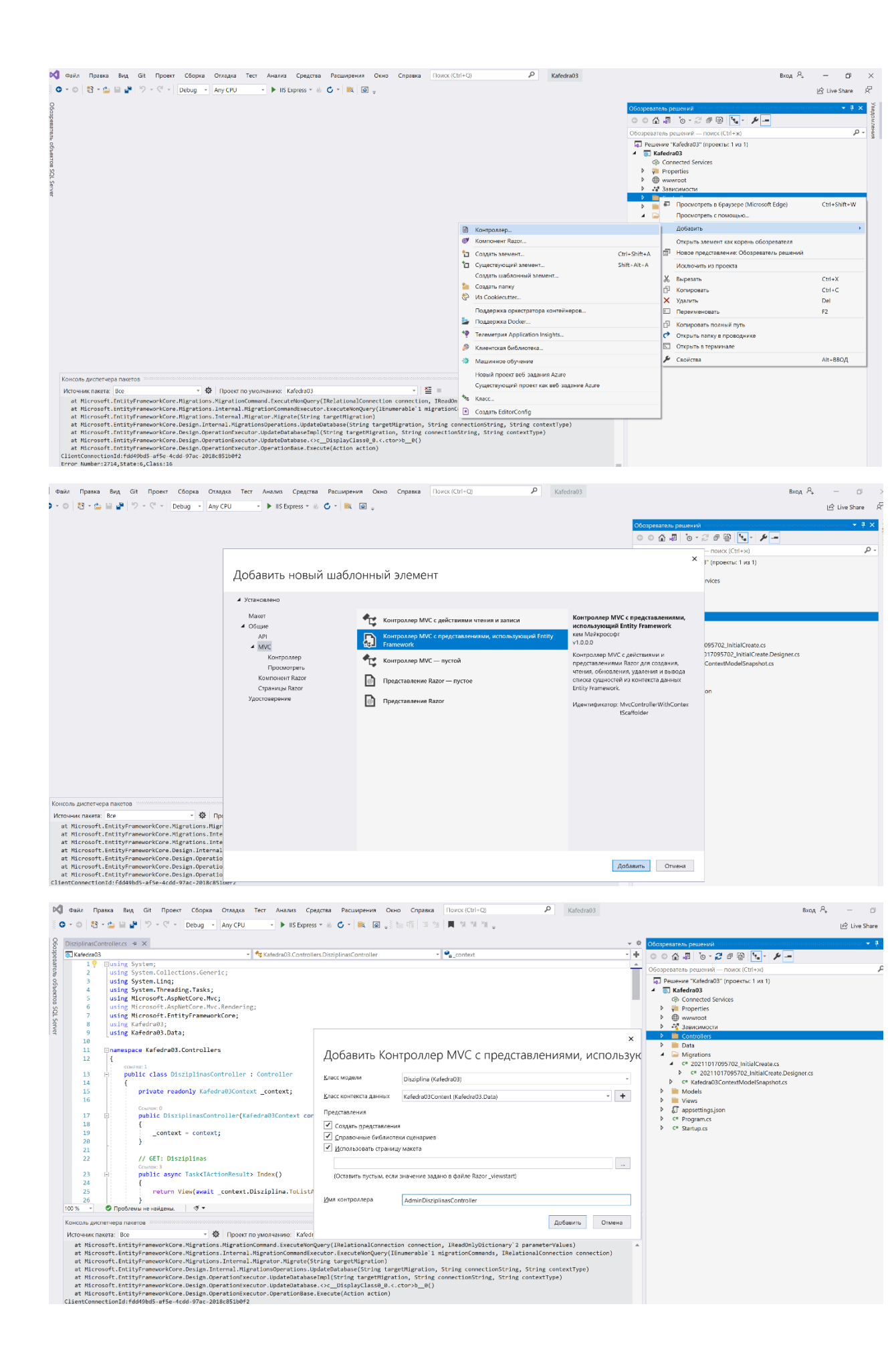

# ФАЙЛ ПРОЕКТА должен быть

| A = 0 ( ¥3 = ∂= 13 ( ₩ ( 10                                                                                                    |                                                                                                    |                                                                                                    |                                                                                                    |                                                                                                    |                                                                                                    |                                  |
|----------------------------------------------------------------------------------------------------|----------------------------------------------------------------------------------------------------|----------------------------------------------------------------------------------------------------|----------------------------------------------------------------------------------------------------|----------------------------------------------------------------------------------------------------|----------------------------------------------------------------------------------------------------|----------------------------------|
|                                                                                                    | Debug • Any CPO                                                                                                    |                                                                                                    | press • 🕡 🗸 🗖                                                                                                    | n ÷% æ H≣                                                                                                    | = '=   <b>N</b>   A   A   A   A   A   A   A   A   A                                                                                                    | Ŧ                                |
| AdminDisziplinasController.cs                                                                                                    | Disziplinas1Controller.cs                                                                                                    | Kafedra03.cspro                                                                                                    | oj ⊣ × Startup.cs                                                                                                    | Program.cs                                                                                                    | appsettings.json                                                                                                    | _Viev                            |
| 3                                                                                                    | <pre>wup&gt;<br/>mework&gt;netcoreapp3.1roup&gt;<br/>efference Include="Microsoft.E<br/>Assets&gt;all<br/>Assets&gt;runtime; build; nativ<br/>efference Include="Microsoft.E<br/>efference Include="Microsoft.E<br/>efference Include="Microsoft.E<br/>Assets&gt;all<br/>Assets&gt;runtime; build; nativ<br/>Reference&gt;<br/>efference Include="Microsoft.V<br/>assets&gt;runtime; build; nativ<br/>Reference&gt;<br/>efference Include="Microsoft.V</pre>                                                                                                    | tFramework><br>EntityFrameworkC<br>EntityFrameworkC<br>ve; contentfiles<br>EntityFrameworkC<br>EntityFrameworkC<br>EntityFrameworkC<br>entityFrameworkC<br>ve; contentfiles<br>/isualStudio.Web | Core" Version="5.0.11<br>Core.Design" Version=<br>s; analyzers; buildtr<br>Core.SqlServer" Versi<br>Core.SqlServer" Versi<br>Core.Tools" Version="<br>s; analyzers; buildtr<br>o.CodeGeneration.Desi | " /><br>="5.0.11"><br>hansitivelon="5.0.11" /<br>lon="5.0.11" /<br>'5.0.11"><br>hansitiveign" Version='                                                                                                    | :ludeAssets><br>/><br>:ludeAssets><br>?3.1.5" />                                                                                                    |                                  |
|                                                                                                    |                                                                                                    |                                                                                                    |                                                                                                    |                                                                                                    |                                                                                                    |                                  |
| n Roseka Bug Git Ropert Clopes Orr<br>1 S + to B V S + C + Debug + Any<br>StarphinacControllercs + X Kafeda03.coproj                                                                                                    | sapka Tect Akazika Cpeqcrea Pacisupekka Ooko<br>CPU • ▶ IS Sepress • & C • ■ C = E<br>Startup cs. Program cs. appendings.jon<br>• • • € stardnob.Controller.AminDistiplinasController.                                                                                                    | Спранка Понск (Ctrl-Q)<br>(1) 3 (2) Понск (Ctrl-Q)<br>. Уческата сълтан<br>- Уческата сълтан<br>- Уческата сълтан<br>- Уческата сълтан                                                          | P Kafedra03                                                                                                    | ▼ ◎ <mark>05αρκατίατο ροωά</mark><br>▼ <b>∓</b> ○ ○ ○ Δ - Φ ⊙                                                                                                    | ю<br>- 🖉 Ф 🗑 🗽 - 🖋 -                                                                                                    | - 🗖<br>Live Share                |
| Правка     Вид     Git     Проект     Сборка     Отга       😵 - ☆     🖬     🖓     🎲     🎲     -      Debug -      Any       DisspinasControllercs     •     Xafedra03.csproj     OriginasControllercs     •     Xafedra03.csproj       0     OutspinasControllercs     •     Xafedra03.csproj     OutspinasControllercs     •       2     Using System.line:     using System.Line:     Using System.Line:     OutspinasControllerce                                                                                                    | sagika Tect Akazıka Cipegittika Paclukipeleven Ooko<br>y CPU - ► IIS Express - ₩ O - ₩ IQ -<br>Startup cs Program.cs appsettings.joon<br>- ♥ Kafedra03.Controllers.AdminDisciplinasController                                                                                                    | Copasica Rovick (Ctrl-Q)                                                                                                    | P Kafedrai03                                                                                                    | <ul> <li>Сборнезном решен</li> <li>+</li> <li>○</li> <li></li> <li></li>     &lt;</ul>                                                                                                    | νο<br>• 🖉 🖉 🕼 🗽 • 🌶 🔳<br>νότ – πουες (2014)<br>αιδό (τροστικ 1 μα 1)                                                                                                    | – ت<br>ك Live Share<br>ع ا       |
| Правка     Вид     Git     Проект     Сборка     Отка       10     • 100     • 100     • 100     • 100       10     • 100     • 100     • 100     • 100       10     • 100     • 100     • 100     • 100       10     • 100     • 100     • 100     • 100       10     • 100     • 100     • 100     • 100       10     • 100     • 100     • 100     • 100       10     • 100     • 100     • 100     • 100       10     • 100     • 100     • 100     • 100       10     • 100     • 100     • 100     • 100       10     • 100     • 100     • 100     • 100       10     • 100     • 100     • 100     • 100       10     • 100     • 100     • 100     • 100       10     • 100     • 100     • 100     • 100       10     • 100     • 100     • 100     • 100       10     • 100     • 100     • 100     • 100       10     • 100     • 100     • 100     • 100       10     • 100     • 100     • 100     • 100       10     • 100     • 100     • 100                                                                                                    | адка Тест Аналия Средства Расширения Осно<br>у СРО - Н IS Express - W C - R @<br>Startup.cs Program.cs appsettings.jcon<br>- Фа Kafedrab3.Controllers.AdminDistriplinasController                                                                                                    | Copease Rover (Ctrl-Q)                                                                                                    | P Kafedrai03<br>iewimporis.cshtml                                                                                                    |                                                                                                    | καη Α.<br>• 2* 0* 0* • μ• • μ•<br>να+ − πουας (2r+-)<br>α(3)*(προαστας 1 as 1)<br>d Services                                                                                                    | – □<br>Li≥ Live Share<br>• 1     |
| Правка Вид Git Проект Сборка Grz       13 - 100 Image       143 - 100 Image       143 - 100 Image       140 - 100 Image       140 - 100 Image       140 - 100 Image       140 Image       140 - 100 Image       140 Image       140 Image    <                                                                                                    | адка Тест Аналия Средства Расширения Осно<br>(СРО - In IS Express - III C III C IIII)<br>Startup.cs Program.cs appsettings.jcon<br>- Фе Kafedrab3.Controllers.AdminDistriptinasController<br>starting;<br>•:                                                                                                    | Copease Rover (Ctrl-Q)                                                                                                    | P Kafedrai03<br>lewimports.cshtml                                                                                                    |                                                                                                    | καμ Α.<br>- 2 Φ Φ το το μ το μ<br>νία - ποιας (ζητι-)<br>rad3' (προεκτ.: 1 κα 1)<br>6 Services<br>5                                                                                                    | - D<br>Life Live Share           |
| Правка Вид Git Проект Сборка Grz       Image: State State Stat                                                                                                    | agara Tect Avasiva Cpegitha Pacuspelven Ooko<br>(CPU - ► 15 Express - ₩ C = R @ ;<br>Startup.cs Program.cs appsettings.json<br>-<br>* R Kafedra03.Controller.AdminDistriplinasController<br>wdering;<br>*;                                                                                                    | Copaska Rovick (Ctrl-Q)                                                                                                    | P Kafedrai03<br>lewimports.cshtml                                                                                                    | OSceptionarions preudit     Sceptionarions preudit     OSceptionarions preudit     OSceptionarions (Calculated Value     OSceptionarions (Calculated Value     OSceptionarions (Calculated Value)     OSceptionarions (Calculated Value)     OSceptiona | καη Α,<br>• 2 Φ Φ το • μ • μ • •<br>μαν - πουας (2π+3)<br>παβ/προετως 1 μα 1)<br>d Services<br>5<br>5<br>5<br>5                                                                                                    | – 0<br>Lei Live Share<br>• 1     |
| Правка Вид бі: Проект Сборна Отга       Image: State State Sta                                                                                                    | aagaa Tect Assassa Cpegtma Pacuspesen Ooso<br>y CPU - ► IS Express - ₩ C ► IK Go =<br>Startup cs Program.cs appsettings;joon<br>- Pg Kafedra03.Controllers.AdminDisciplinasController<br>starting;<br>•;                                                                                                    | Copeana Rovick (Ctrl-Q)                                                                                                    | P Kafedra03                                                                                                    | OSceptionarions preudition     OSceptionarions preudition     OSceptionarions preudition     OSceptionarions preudition     OSceptionarions preudition     OSceptionarions preudition     OSceptionarions preudition     OSceptionarions preudition     OSceptionarions preudition     OSceptionarions preudition      OSceptionarions preudition      OS | PS<br>→ 2 0 0 1 0 0 0 0 0 0 0 0 0 0 0 0 0 0 0 0                                                                                                    | - 미<br>년 Live Share<br>J         |
| Правка Вид Git Проект Сборка Orra       Image: State State Sta                                                                                                    | aggio Tect Assaus Cpegtma Pacuspesen Ooso<br>y CPU - IS Express - W C IR C - R<br>Startup CS Program CS apportings, Son<br>- Assault Controller AdminDictiplinasControler<br>wdering;<br>=;                                                                                                    | Coppeana Rovick (Ctrl-Q)                                                                                                    | P Kafedra03                                                                                                    | OSceptionarions preuef     OSceptionarions preuef     OSceptionarions preuef     OSceptionarions preuef     OSceptionarions preuef     OSceptionarions transport     OSceptionarions transport     OSceptionarions transport     OSceptionarions preuef     OSceptionarions preuef     OScepti | PA<br>→ 2 0 0 0 0 0 0 0 0 0 0 0 0 0 0 0 0 0 0                                                                                                    | - □<br>Lit Live Share            |
| Правка Вид Git Проет Сборка Отг.       S - C = But S > - C - Debug - Any       DespinantControllercs 4 × Kafedra03.coproj       School S + Setten Ling;       1 = Dising System; Collections.Generic;       1 = Dising System; Collections.Generic;       1 = Dising System; Collections.Generic;       1 = Dising System; Collections.Generic;       2 = Using System; Collections.Generic;       3 = Of System; Collections.Generic;       3 = Of System; Collections.Generic;       3 = Of System; Collections.Generic;       3 = Of System; Collections.Generic;       3 = Of System; Collections.Generic;       3 = Of System; Collections.Generic;       3 = Of System; Collections;       4 = Collection;       5 = Of System; Collections;       6 = Of System; Collections;       6 = Of System;       7 = Using Kafedra83.Controllers;       6 = Of System;       7 = Using Kafedra83.Controllers;       6 = Of System;       7 = Using Kafedra83.Controllers;       7 = Using Kafedra83.Controllers;       7 = Using Kafedra83.Controllers;       7 = Of System;       7 = Using Kafedra83.Controllers;       7 = Using Kafedra83.Controllers;       7 = Of System;       7 = Using Kafedra83.Controllers;                                                                                                    | aggio Tect Assaus Cpegtma Pacuspesen Ooso<br>y CPU - IS Express - W C IR C - R<br>Santup CS Program CS appsettings, Son<br>- Assault - Assault | Conpassa Rovick (Ctrl+Q)<br>(1) = 12   ■ 11 11 11 11 11<br>                                                                                                    | P Kafedra03                                                                                                    | OSceptionarions preudit      OSceptionarions preudit      OSceptionarions preudit      OSceptionarions preudit      OSceptionarions (Consection (Consection ( | PS<br>→ 2 0 0 1 0 0 0 0 0 0 0 0 0 0 0 0 0 0 0 0                                                                                                    | – Ū<br>Liž Live Share<br>- 3     |
| Impanse Bed Git Import Cicopes Orright       S - C = Bet S = S - C - Debug - Any       DeeplanceControlects 4 × Kafedra03coproj       Status       S - C = Bet S = S - C - Debug - Any       DeeplanceControlects 4 × Kafedra03coproj       Status       S - C = S - S - C - Debug - Any       S - C = S - S - C - Debug - Any       S - C = S - S - C - Debug - Any       S - S - S - S - S - S - S - S - S - S -                                                                                                    | agica Tect Aseana Cpegtma Pacuspeses Ooso<br>y CPU → IS Express - W C → IR @<br>Statup CS Program cs apprettings.jon<br>→ Active Controller Admin DisciplinasControler<br>wdering;<br>*;<br>controller : Controller<br>KContext _context;<br>troller(CafededBUrgstagt _context)                                                                                                    | Coppana Rovick (Ctrl-Q)                                                                                                    | P Kafedra03                                                                                                    | OSceptionarions preudit      OSceptionarions preudit      OSceptionar | PA<br>→ 2 0 0 0 0 0 0 0 0 0 0 0 0 0 0 0 0 0 0                                                                                                    | – ت<br>لا Live Share<br>،        |
| Npanea       Beq. Git Npoer: Cicopea       Orr         N → S       N → S → S → C → Debog → Any         Noting System:       OreplanceContolects:       4 × Kafedra03.coproj         Oracling System:       Oracling System:       Oracling System:         Oracling System:       Oracling System:       Oracling System:         Oracling System:       Oracling System:       Oracling System:         Oracling System:       Oracling System:       Oracling System:         Susing Microsoft.AppletCore.Mrc;       using Microsoft.AppletCore.Mrc;       Oracling System:         Susing Microsoft.AppletCore.Mrc;       using Kafedra03.costo;       Oracling System:         If       Oracling System:       Oracling System:       Oracling System:         If       Oracling System:       Oracling System:       Oracling System:         If       Oracling System:       Oracling System:       Oracling System:         If       Oracling System:       Oracling System:       Oracling System:         If       Oracling System:       Oracling System:       Oracling System:         If       Oracling System:       Oracling System:       Oracling System:         If       Oracling System:       Oracling System:       Oracling System:         If       Oracling System: <td>tagica Tect Aseases Cpegetma Pacuspeses Ooso<br/>y CPU → IS Express - W C → IR @<br/>Satup CS Program cs appretingsjoon<br/>→ Catedralo3.Controllers.AdminDictiplinasController<br/>wdering;<br/>*;<br/>tontroller : Controller<br/>Kontext _context;<br/>troller(Kafedral9Context context)</td> <td>Copaana Roxox (Ctrl+Q)<br/>(1) = 3 a</td> <td>P Kafedra03</td> <td>OSceptionarions preudit      OSceptionarions preudit      OSceptionar</td> <td>PA<br/>→ 2 0 0 0 0 0 0 0 0 0 0 0 0 0 0 0 0 0 0</td> <td>– ت<br/>لا Live Share<br/>،</td> | tagica Tect Aseases Cpegetma Pacuspeses Ooso<br>y CPU → IS Express - W C → IR @<br>Satup CS Program cs appretingsjoon<br>→ Catedralo3.Controllers.AdminDictiplinasController<br>wdering;<br>*;<br>tontroller : Controller<br>Kontext _context;<br>troller(Kafedral9Context context)                                                                                                    | Copaana Roxox (Ctrl+Q)<br>(1) = 3 a                                                                                                    | P Kafedra03                                                                                                    | OSceptionarions preudit      OSceptionarions preudit      OSceptionar | PA<br>→ 2 0 0 0 0 0 0 0 0 0 0 0 0 0 0 0 0 0 0                                                                                                    | – ت<br>لا Live Share<br>،        |
| Npanea       Beg Git Npoer: Cicopea       Orr         N → Size       N → Size       N → Size       Any         Non-Cicopea       Orr       Debug → Any       Debug → Any         Non-Cicopea       Non-Cicopea       Any         Non-Cicopea       Non-Cicopea       Any         Non-Cicopea       Any       Any         Non-Cicopea       Any       Any         Non-Cicopea       Any       A                                                                                                    | tagica Tect Aseana Cpegctma Pacuspesen Ooso<br>(CDU  → ) IS Express - (b) C → (k) (a) (b) (b) (c) (c) (c) (c) (c) (c) (c) (c) (c) (c                                                                                                    | Copaana Novick (Ctrl-Q)                                                                                                    | P Kafedra03                                                                                                    | OSceptenzione preudit     OSceptenzione preudit      OSceptenzione preudit      OSceptenzione trade      OSceptenzione trade      OSceptenzio | bog A<br>→<br>→<br>→<br>→<br>→<br>→<br>→<br>→<br>→<br>→                                                                                                    | – ت<br>لا Live Share<br>،        |
| Daska Bug Git Docer Clopus Orr       3 - ☆ Bug Git Docer Clopus Orr       3 - ☆ Bug Git Docer Clopus Orr       3 - ☆ Bug Git Docer Clopus Orr       3 - ☆ Bug Git Docer Clopus Orr       3 - ☆ Bug Git Docer Clopus Orr       4 - ☆ Bug Git Docer Clopus Orr       5 - ☆ Bug Git Docer Clopus Orr       5 - ☆ Bug Git Docer Clopus Orr       6 - ☆ Bug Git Docer Clopus Orr       7 - ♡ Long System: Unreaded Docer Sign       6 - ☆ Bug Git Docer Clopus Orr       7 - ♡ Long System: Unreaded Docer Sign       9 - ♡ Long System Clopus Orr       9 - ♡ Long System Clopus Orr       10 - ♡ Long System Clopus Orr       11 - ♡ Long System Clopus Orr       12 - ♡ Long System Clopus Orr       13 - ♡ Long System Clopus Orr       14 - ♡ Long System Clopus Orr       15 - ♡ Long System Clopus Orr       16 - ♡ Long System Clopus Orr       17 - @ □ public AdminUsziplinas       18 - ♡ Long System Orr       19 - ♡ Long System Orr       10 - ♡ Long System Orr       11 - ♡ Long System Orr       12 - ♡ Long System Orr       13 - ♡ Long System Orr       14 - ♡ Long System Orr       15 - ♡ Long System Orr       16 - ♡ Long System Orr       17 - ♡ Long System Orr       18 - ♡ Long System Orr       19 - ♡ Long System Orr       10 - ♡ Long System Orr       10                                                                                                    | sapea Tert Awazes Copagrina Pacumpessa Ooso<br>(CPU → ) His Supress + & C → (R) (D) =<br>Startup Cs Program:Cs appettings.joon<br>→ Pstafedra03.Controllers.AdminDistriptinasController<br>wdering;<br>*;<br>Controller : Controller<br>Kontroller : Controller<br>Kontroller : Controller                                                                                                    | Copaana Novox (Ctrl-Q)                                                                                                    | P Kafedra03                                                                                                    | Organizations prevent     Organizations prevent     Organizations prevent     Organizations prevent     Organizations prevent     Organizations prevent     Organizations prevent     Organizations prevent     Organizations     Organizations   | boog A<br>→<br>→<br>→<br>→<br>→<br>→<br>→<br>→<br>→<br>→                                                                                                    | – ت<br>لا Live Share<br>،        |
| Passes Bag Gt Doper Clopes Orn     S - C + Debug + Any ComplemeControlect + Kalded03.corol     Sector     Sector                                                                                                    | ages Ter Avairs (pegra Pacurpeses Oco<br>(CU + ) IS Spress - 10 € ( 10 - 10 )<br>Startup C Pogram C appettingsjon<br>- ♥ Startup C. Program C appettings Controller<br>whering;<br>;;<br>Controller : Controller<br>Kontoller : Controller<br>Kontoller : Controller<br>Marcinet;<br>troller(Kafedra03Context context)<br>Hesult> Index()                                                                                                    | Conpassa Rovick (Ctrl-Q)                                                                                                    | P Kafedrai03                                                                                                    | Competential period     Competential period     C | PA<br>PA<br>PA<br>PA<br>PA<br>PA<br>PA<br>PA<br>PA<br>PA                                                                                                    | – ال للأ للبه Share<br>عام ال    |
| A Daska Bag Git Door Ciopes Orn     Conversion Control Conversion Conversion Control Conversion Control Conversion Control Conversion Conversion Con                                                                                                    | agua Tect Avalus (pegcha Pacuspessa Ooo<br>(CU - ) IIS Express - & C - ( R & G - )<br>Slatup cs Pogram cs appettingsjoon<br>- * * Kateraols.Centrolers.AdminDiciplinasControler<br>dering;<br>*;<br>Controller : Controller<br>Kontaxt _context;<br>httplier(Kafedra03Context context)<br>Hesuit> Index()<br>httplies();                                                                                                    | Copassian<br>Copassian<br>Copassian<br>Viewstatt Cohmi<br>Viewstatt Cohmi<br>Context                                                                                                    | P Kafedrai03                                                                                                    | Officipreestations prevent     Officipreestations prevent     Officipreestations prevent     Officipreestations prevent     Officipreestations prevent     Officipreestations prevent     Officipreestations     Officipreestations     Officipreestati | boog A<br>→<br>→<br>→<br>→<br>→<br>→<br>→<br>→<br>→<br>→                                                                                                    | - O<br>L <sup>2</sup> Live Share |
| <pre>n Daska Bag Gk Doose Coope Or<br/>Depted Control Control Con</pre>                                                                                                    | <pre>sagua Tect Avalus (pegcma Pacurpeses Oco<br/>CFU</pre>                                                                                                    | Copase/a Rover (Cul-Q)                                                                                                    | P Kafedrai03<br>leevimports.cshtml                                                                                                    | Conservations preventions preventions     Conservations preventions     Conservations     Conservations     Conservations     Conservation     Conservation     Conservatio | book P.<br>************************************                                                                                                    | - O<br>L <sup>2</sup> Live Share |
| Npame       Beq. Git       Npoer       Cópes       Otto         Image: State and the state and the state                                                                                                    | sagea Tect Avalus Cpegcta Pacuupewa Ooo<br>(CTU ) IIS Spress - W ) IIS Spress - W ) IIS Spress - W )<br>Satup cs Pogram.cs appetting.jon<br>- • • Katedra03.Controllers.AdminDistriplinasController<br>idening;<br>*;<br>:<br>:<br>:<br>:<br>:<br>:<br>:<br>:<br>:<br>:<br>:<br>:<br>:                                                                                                    | Copeance Rovick (Curl-Q)<br>(%) = 3 = 1 % % % = 2<br>.ViewStatt.cohtmi .Vi<br>* Recontext                                                                                                    | P Kafedra03                                                                                                    | Obsequentiens power      Obsequentiens power      Obsequentiens power      Obsequentiens power      Obsequentiens power      Obsequentiens      Obsequentiens      Obsequent      Obsequentiens      Obsequentiens      Obsequentiens      O | Room, P.<br>State of the second second                                                                                                    | – ال<br>لگ Live Share            |
| <pre>n Dasma Beg Gt Doors' Ciopus Ors<br/>Dasma Beg Gt Doors' Ciopus Ors<br/>Dasma Beg Gt Doors<br/>Dasma Beg Gt Doors<br/>Dasma Beg Gt Doors' Ciopus Ors<br/>Dasma Beg Gt Doors' Ciopus Ors<br/>Dasma Beg Gt Doors' Ciopus Ors<br/>Dasma Beg Gt Doors' Ciopus Ors<br/>Dasma Beg Gt Doors' Ciopus Ors<br/>Dasma Beg Gt Doors' Ciopus Ors<br/>Dasma Beg Gt Doors' Ciopus Ors<br/>Dasma Beg Gt Doors' Ciopus Ors<br/>Dasma Beg Gt Doors' Ciopus Ors<br/>Dasma Beg Gt Doors' Ciopus Ors<br/>Dasma Beg Gt Doors' Ciopus Ors<br/>Dasma Beg Gt Doors' Ciopus Ors<br/>Dasma Beg Gt Doors' Ciopus Ors<br/>Dasma Beg Gt Doors' Ciopus Ors<br/>Doors' Ciopus Ors<br/>Doors' CiopusOf Ciopus Ors<br/>Doors<br/>Doors' Ciopus Ors</pre>                                                                                                    | agea Tect Awarn Cpegcta Pacuwpewer Owo<br>(CU ) IS Spress - W C - R C - C<br>Strup CB Pogram S appetting.jon<br>- * Katedra03 Controllers Admin Disciplinas Controler<br>idening;<br>*;<br>:<br>:<br>:<br>:<br>:<br>:<br>:<br>:<br>:<br>:<br>:<br>:<br>:                                                                                                    | Copence Rover (Col-Q)<br>(E) = 12                                                                                                    | P Kafedra03                                                                                                    | Club Constant process      Club Constant process      Club Constant pr | Rook A<br>Rook A<br>Rook A | – ال<br>لگ لive Share<br>,       |
| A Dates Bog Git Door Coops Ore<br>Coops Control Control Coops Discrete<br>A Date Date Control Control Cont                                                                                                    | agea Tect Award Cpegcta Pacuwpewer Owo<br>(CU ) IS Spress - W O - R O - R<br>Satup C Pogram S appetting.jon<br>• * Katedra03.Controllers.AdminDistriplinarControler<br>idening;<br>*;<br>:<br>:<br>:<br>:<br>:<br>:<br>:<br>:<br>:<br>:<br>:<br>:<br>:                                                                                                    | Copence Rover (Col-Q)<br>(E) = 12                                                                                                    | P Kafedra03                                                                                                    | Club Constant process      Club Constant process      Club Constant pr | Rook A                                                                                                    | - 0<br>1合 Live Share<br>,        |
| A Dates Bog Git Door Chops Ore<br>Dig Construction of the Second Second Se                                                                                                    | agea Tect Awarea Cooperta Pacuepewe Owo<br>(CU ) IS Spress - W ) IS Spress - W ) IS Spress - W )<br>Satup & Pogen & appetting.jon                                                                                                    | Copence Rover (Col-Q)<br>(%) = 3 = 1 = 1 = 1 = 1 = 1 = 1 = 1 = 1 = 1                                                                                                    | P Kafedra03                                                                                                    | Club      Club      C | Rook A                                                                                                    | – D<br>Lic Live Share            |
| A Dates Bog Git Dover Chops Ors<br>Display Control Control Contr                                                                                                    | sagea Tect Awazus Cpegcha Pacuupewen Ooro<br>(CU ) IS Supress - W ) IS Supress - W ) IS Supress - W )<br>Satup CS Program.s appettingsjoon<br>(Statedrad) Controllers.AdminDisciplinasCortroler<br>dering;<br>(s;<br>(controller : Controller<br>KContext _context;<br>httpoler(Kafedrad)Context context)<br>http://cafedrad0Context context)<br>http://cafedrad0Context context)                                                                                                    | Copanae Rosek (Col-Q)                                                                                                    | P Kafedraos<br>levetmponts.cshtml<br>Cgp.1 Cever 1 Tipofense                                                                                                    | CULT                                                                                                    | Prog. P.<br>vi<br>vi (1) (Cri+3)<br>vi (2) (Cri+3)<br>vi (2) (Cri+3)                                                                                                    | - 5<br>论 Live Share              |
| An Danna Bug Git Doner Giope Ora<br>Displanation of the second second sec                                                                                                    | sagea Tect Awazus Cpegcha Pacuupewen Ooko<br>(CD ) IS Express - W ) I Express - W ) I Express - W )<br>Satup Co Pogen cs appettingsjoon<br>- * * (Ardenado Controllers Admin Dictiplinas Controller<br>dering;<br>*;<br>:<br>:<br>:<br>:<br>:<br>:<br>:<br>:<br>:<br>:<br>:<br>:<br>:                                                                                                    | Copasara Rosce (Ctri-Q)                                                                                                    | P Kafedraos<br>leximports catural<br>Dp: 1 Ceves 1 Pipofene                                                                                                    | Comparative power     Comparative power     Comparative power | bog A<br>via                                                                                                    | ے ہیں۔<br>پر ایک Share           |

Контроллер и программы созданы. Стандартную визуализацию будем улучшать.